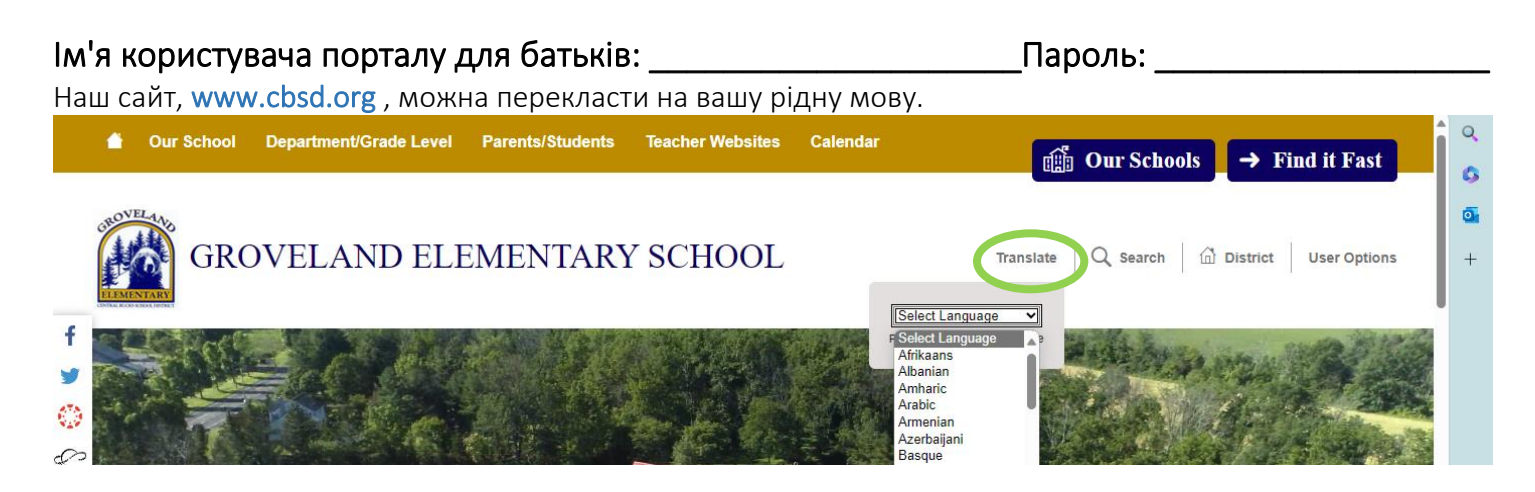

Наш сайт перекладений іспанською, російською та українською мовами. Для тих, у кого інші рідні мови, будь ласка, подумайте про завантаження програми перекладу, наприклад Google Translate або програми перекладу для iPhone (на фото нижче). Щоб скористатися додатком, піднесіть пристрій до екрана, з'явиться переклад.

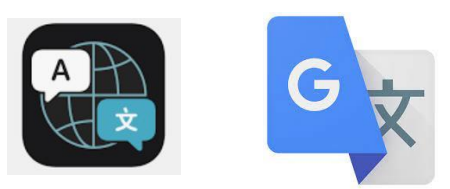

## Як увійти на свій батьківський портал

- 1. Щоб увійти, перейдіть на www.cbsd.org > прокрутіть униз до середини домашньої сторінки > виберіть значок А+.
- 2. Виберіть Campus Parent
- 3. Введіть ім'я користувача та пароль

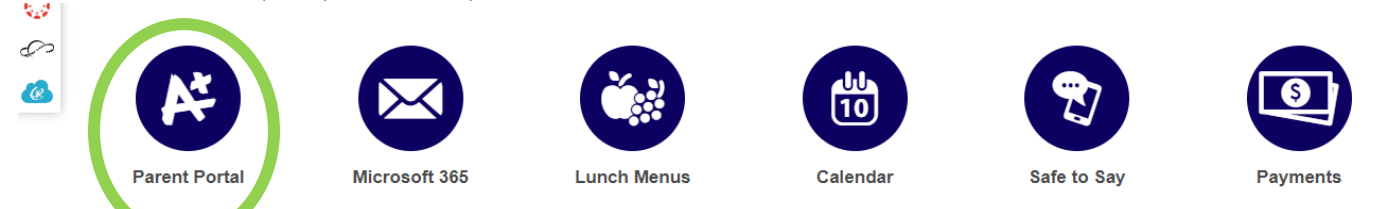

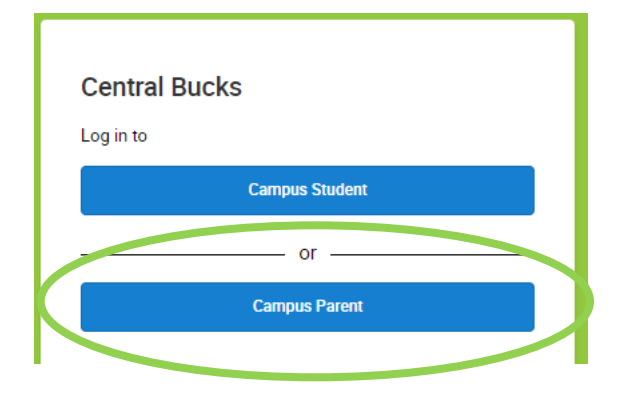

Там є також додаток **для батьків Campus** . Після завантаження додаток , пошук школа \_ Район Назва : **Central Bucks** 

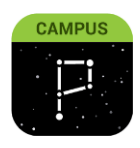

## Картки звітів

Увійдіть на свій батьківський портал. На головній сторінці виберіть « **Документи** »

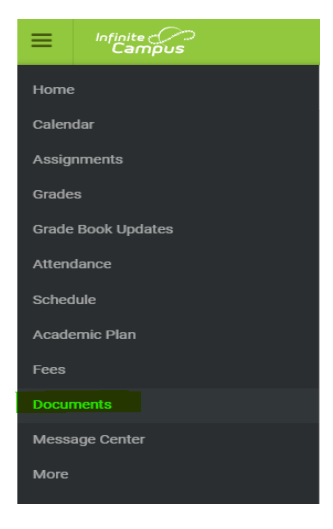

## Управління відвідуванням студентів

- 1. Щоб увійти, перейдіть на www.cbsd.org > прокрутіть униз до середини домашньої сторінки > виберіть значок А+.
- 2. Виберіть Campus Parent
- 3. Введіть ім'я користувача та пароль

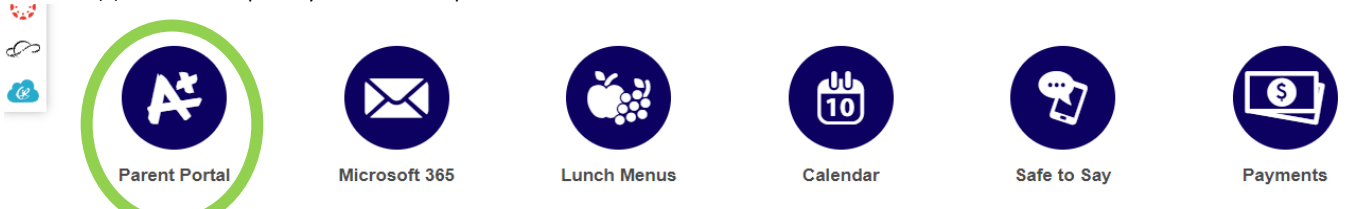

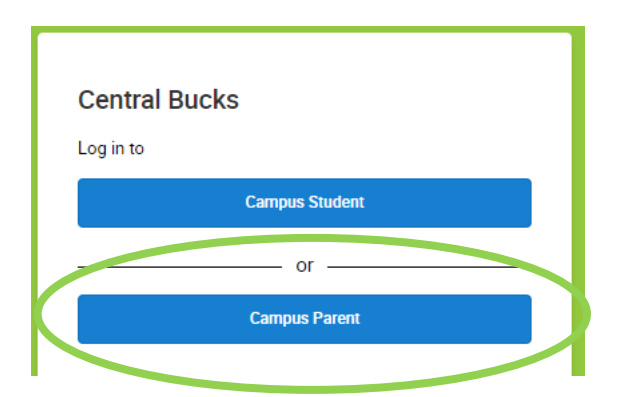

Там є також додаток **для батьків Campus** . Після завантаження додаток , пошук школа \_ Район Назва : **Central Bucks** 

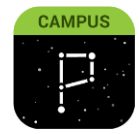

- У меню виберіть Більше
- Виберіть Запити про відсутність
- Виберіть студента(ів) для запиту на відсутність. Ви можете вибрати 1 або всіх ваших студентів
- Виберіть Вибачте
- Виберіть тип відсутності: відсутність на весь день, прибуття пізно, піти раніше
- Виберіть Перший день і Останній день, коли студенти будуть відсутні
- Додати коментар (ВИМАГАЄТЬСЯ)
- Надіслати

Щоб отримати допомогу в налаштуванні облікового запису батьківського порталу або навігації програмою чи веб-сайтом, будь ласка, звертайтеся: 267-893-2100 / parentportal@cbsd.org